## **Computational Genomics**

# Part 1. Git & Unix +

Professor Weigang Qiu Hunter College of CUNY Fall 2024 Kunming Institute of Zoology, CAS, China

## Version Control with Git

**1. Download course repository** 

git clone

https://gitee.com/huntercollege/compgenomics-kiz.git

2. Pull the latest versions

git pull

3. Upload/Update file (ignore; not yet working; we will work on it later) git add <filename> # add a new file git commit -m "message" git push

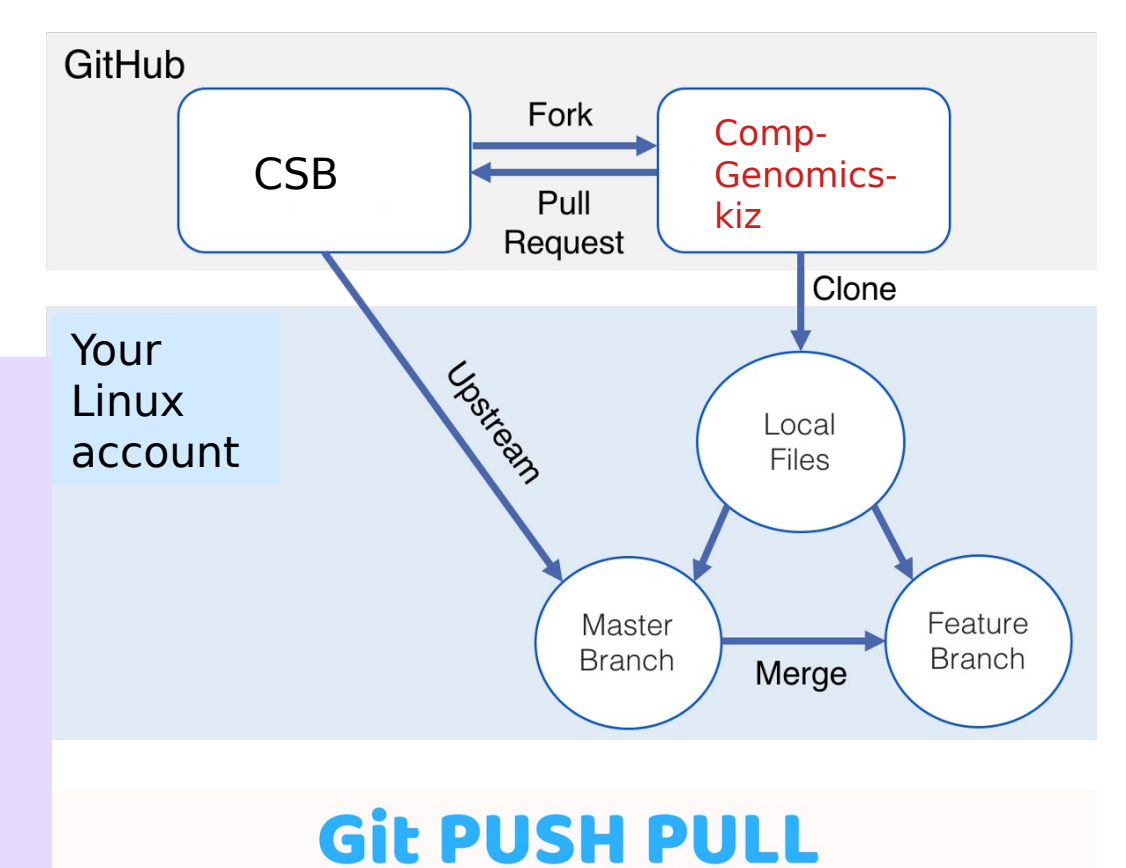

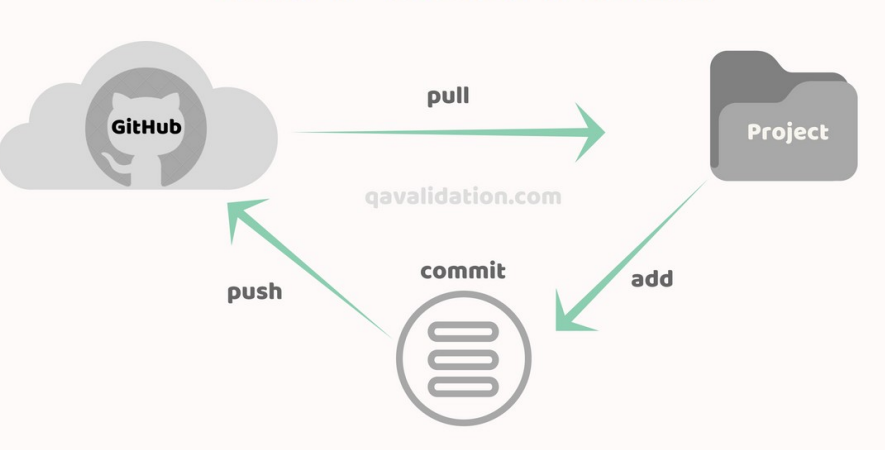

## **OVERVIEW**

- Run "git pull" to get the latest files from the course repository
- Unix command line interface (CLI):
  - \$ command [--options] [arguments]
  - High efficiency (faster than Python)
  - Faster than graphic user interface (GUI, point-and-click)
  - No need for programming for most of the text-wrangling
- Next week: Quiz #1, based on the following 4 exercises
  - 1.10.1 Next generation sequencing data
  - 1.10.2 Hormone levels in Baboons
  - 1.10.3 Plant-pollinator networks
  - 1.10.4. Data explorer

## UNIX Basics (Chapter 1)

+

| 1. Directory listing & shorthand                                   |  |  |  |
|--------------------------------------------------------------------|--|--|--|
| <pre>ls -lrth # long, reverse, timestamp, human-readable</pre>     |  |  |  |
| pwd # present working directory                                    |  |  |  |
| ~ # home directory                                                 |  |  |  |
| . # current directory                                              |  |  |  |
| # parent directory                                                 |  |  |  |
| 2. Keyboard shorthand (for command editing)                        |  |  |  |
| Ctrl <mark>-a</mark> # go to the beginning                         |  |  |  |
| Ctrl- <mark>e</mark> # go to the end                               |  |  |  |
| Ctrl-l # clear the screen                                          |  |  |  |
| Ctrl-u # clear text before the cursor                              |  |  |  |
| Ctrl-k # clear text after the cursor                               |  |  |  |
| Ctrl-c # kill the (stalled) command                                |  |  |  |
| 3. Directory navigation                                            |  |  |  |
| cd ~/comp-genomics-kiz/python/data                                 |  |  |  |
| Cd//unix/data # relative path                                      |  |  |  |
| cd - # toggle 2 directories                                        |  |  |  |
| 4. Use auto-completion & command history                           |  |  |  |
| Tab # NEVER type out a full filename                               |  |  |  |
| Arrow keys # EDIT & NEVER retype a command                         |  |  |  |
| <pre>ls bad\ file\ name.txt  # NEVER use spaces in filenames</pre> |  |  |  |

## Exercise 1

#### Intermezzo 1.1

- (a) Go to your home directory. ~/comp-genomics-kiz/unix
- (b) Navigate to the sandbox directory within the CSB/unix directory.
- (c) Use a relative path to go to the data directory within the python directory.
- (d) Use an absolute path to go to the sandbox directory within python.
- (e) Return to the data directory within the python directory.

## UNIX Basics (Cont'd)

#### **1.** Copy files and directories cp ~/comp-genomics-kiz/unix/data/Buzzard2015\_about.txt ~/comp-genomics-kiz/unix/sandbox/ # use absolute path cd ~/comp-genomics-kiz/unix/sandbox/ cp ../data/Buzzard2015 about.txt . # use relative path cp .../data/Buzzard2015\_about.txt ./Buzzard2015\_about2.txt # copy & rename cp -r ../data . # recursive copy 2. Move or rename a file mv Buzzard2015 about2.txt ../data/ # move file to a different directory mv ../data/Buzzard2015 about2.txt ../data/Buzzard2015 about new.txt # move and rename 3. Remove file or directory touch new file.txt # create an empty file (and update timestamp) # make nested directories mkdir -p d1/d2/d3 rm - r d1# recursively remove a directory (and its sub-directories) 4. View & filter text files cd ~/comp-genomics-kiz/unix/data less Marra2014\_data.fasta # spacebar to page down; b to page up; Q to quit cat \*.txt # concatenate all ".txt" files wc \*.txt # word count (all ".txt" files) head Gesquiere2011\_data.csv # show top lines tail -n 2 Gesquiere2011\_data.csv # show tail two lines sort Gesquiere2011\_data.csv # sort lines in a file (alphabetically) sort -n Gesquiere2011\_data.csv # sort lines numerically

## Exercise 2

#### Intermezzo 1.2

To familiarize yourself with these basic Unix commands, try the following:

~/comp-genomics-kiz/unix

- (a) Go to the data directory within CSB/unix.
- (b) How many lines are in file Marra2014\_data.fasta?
- (c) Create the empty file toremove.txt in the CSB/unix/sandbox directory without leaving the current directory.
- (d) List the contents of the directory unix/sandbox.
- (e) Remove the file toremove.txt.

## UNIX Advanced: "cut"

```
1. Redirect output (save output to file)
    cd ~/comp-genomics-kiz/unix/sandbox
    echo "My first line" > test.txt
                                                            # redirect echo output to a new file
    echo "My second line" >> test.txt
                                                            # append a second line
                                                            # show file content
    cat test.txt
    ls -lrt ../data/Saavedra2013 > filelist.txt
                                                            # list files and save to a file
    cat filelist.txt
                                                            # show file
                                                            # use pipe (|) to count # of files
    ls ../data/Saavedra2013 | wc -l
2. Select columns using "cut"
    cd ~/comp-genomics-kiz/unix/data
    head Pacifici2013 data.csv
                                                           # show top 10 lines
    head Pacifici2013_data.csv | cut -d ";" -f 1
                                                            # select 1<sup>st</sup> field, delimited by ";"
    head Pacifici2013_data.csv | cut -d ";" -f 1-4
                                                            # select columns 1-4
    cut -d ";" -f 2 Pacifici2013_data.csv | tail -n +2
                                                           # select 2<sup>nd</sup> column, skip header (1<sup>st</sup> line)
    cut -d ";" -f 2 Pacifici2013_data.csv | tail -n +2 | sort | uniq
                                                                     # show unique lines
```

#### Intermezzo 1.3

- (a) If we order all species names (fifth column) of Pacifici2013\_ data.csv in alphabetical order, which is the first species? Which is the last?
- (b) How many families are represented in the database?

### UNIX Advanced: "tr" & "sed"

| : | . Character substitutions with "tr"                                                          |                                      |  |
|---|----------------------------------------------------------------------------------------------|--------------------------------------|--|
|   | echo "ACtGGcAaTT"   tr 'actg' 'ACTG'                                                         | <pre># lower to upper cases</pre>    |  |
|   | echo "ACtGGcAaTT"   tr 'a-z' 'A-Z'                                                           | # same as above                      |  |
|   | echo "aaacttGGcaa"   tr <mark>-d</mark> 'a'                                                  | # <mark>delete</mark> all 'a'        |  |
|   | echo "aaacttGGcaa"   tr <mark>-s</mark> 'a'                                                  | <pre># squeeze consecutive 'a'</pre> |  |
| 1 | <ol><li>Exercise: build a single command for the following tasks</li></ol>                   |                                      |  |
|   | cd ~/comp-genomics-kiz/unix/sandbox                                                          |                                      |  |
|   | 1. Remove header from the file "/data/Pacifici2013_data.csv"                                 |                                      |  |
|   | 2. Select columns 2-6 (Order, Family, Genus, Scientific_name, AdultBodyMass_g)               |                                      |  |
|   | 3. Substitute ';' with a Tab ("\t")                                                          |                                      |  |
|   | 4. Sort by body mass, larger values first                                                    |                                      |  |
|   | 5. Save to a file "BodyM.tsv"                                                                |                                      |  |
|   | 3. String substitution with "sed"                                                            |                                      |  |
|   | cd ~/comp-genomics-kiz/unix/data                                                             |                                      |  |
|   | cat Bb-filelist.txt   sed " <mark>s/</mark> Borreliella/Bor                                  | relia/"                              |  |
|   | cat Bb-filelist.txt   sed " <mark>s/</mark> Borreliella/Bor                                  | relia/g"                             |  |
|   | cat Bb-filelist.txt   sed " <mark>s/</mark> NCBI //"                                         | <pre># remove a string</pre>         |  |
| 4 | 4. Use wildcards to process multiple files                                                   |                                      |  |
|   | cd ~/comp-genomics-kiz/unix/data/miRNA                                                       |                                      |  |
|   | <pre>wc -l *.fasta # count # lines for all ".fasta" files</pre>                              |                                      |  |
|   | head –n 2 pp*  # show top two lines for all files starts with "pp"                           |                                      |  |
|   | file *.??? # find file types for files with 3-letter extensions                              |                                      |  |
|   | <b>Exercise:</b> find file type for all FASTA files; remove the string "_miR" from each line |                                      |  |

## UNIX Advanced: "grep"

```
cd ~/comp-genomics-kiz/unix/sandbox
grep "Vombatidae" BodyM.tsv #
grep --color "Vombatidae" BodyM.tsv #
grep -c "Vombatidae" BodyM.tsv #
grep -w "Bos" BodyM.tsv #
grep -i "Bos" BodyM.tsv #
grep -B 2 -A 2 "Gorilla gorilla" BodyM.tsv #
grep -n "Gorilla gorilla" BodyM.tsv #
grep -v gorilla #
grep -w "Gorilla\|Pan" BodyM.tsv #
```

# filter lines containing a term
# color the term
# count # of lines containing term
# match only a full word
# case-insensitive match
# include two lines before and after
# show line number of the match
# show lines without a match (reverse)
# "\|" to match any of multiple strings

#### find ~/comp-genomics-kiz -name "\*Dalziel\*"

#### Intermezzo 1.4

- (a) Navigate to CSB/unix/sandbox. Without navigating to a different location, find a CSV file that contains Dalziel in its file name and is located within the CSB directory. Copy this file to the Unix sandbox.
- (b) Print the first few lines on the screen to check the structure of the data. List all unique cities in column loc (omit the header). How often does each city occur in the data set?
- (c) The fourth column reports cases of measles. What is the maximum number of cases reported for Washington, DC?
- (d) What is the maximum number of reported measles cases in the entire data set? Where did this occur?

### UNIX Advanced: "for" loops & BASH scripting

```
1. Loop through files, strings, and numbers
   cd ~/comp-genomics-kiz/unix/data/miRNA # microRNA data
   for file in *.fasta; do head -n 2 $file; done # show top 2 lines for each file
   # find three miRNA across fasta files and save each to a new fasta file:
   for miR in miR-208a miR-564 miR-3170; do grep $miR -A1 *.fasta > $miR.fasta; done
   # increment an index:
   for i in {1..10}; do echo $i; done
                                           # increment by 1
   for i in {1..10..2}; do echo $i; done
                                                   # increment by 2
2. BASH scripting
   1) Download, install & start an editor (vi, emacs, gedit, NotePad++)
   2) cd ~/comp-genomics-kiz/unix/sandbox
   3) Paste the following & save as "extract_body_mass.bash": tail -n +2
      ../data/Pacifici2013_data.csv | cut -d ";" -f 2-6 | tr ";" "\t" | sort -r -n -k 6 >
      BodyM.tsv
   4) bash extract_body_mass.bash # Run script
   5) Add the bash path to the beginning & save: #!/usr/bin/env bash
   6) chmod +x extract_body_mass.bash  # change permission to make executable
   7) ./extract_body_mass.bash # Run script again
   8) Make input and output filenames as arguments; Add comments (see next slide)
   9) ./extract_body_mass.bash ../data/Pacifici2013_data.csv BodyM.tsv
```

weigang@dell-all-in-one: /mr × + ∨

File Edit Options Buffers Tools Sh-Script Help #!/usr/bin/env bash

# input file name as the 1st argument
in\_file=\$1

# output filename as the 2nd argument
out\_file=\$2

# remove the header
tail -n +2 \$1 > \$1.tmp1

# extract columns
cut -d ";" -f 2-6 \$1.tmp1 > \$1.tmp2

# make tab separated
tr ";" "\t" < \$1.tmp2 > \$1.tmp3

# sort and redirect to output
sort -r -n -k 6 \$1.tmp3 > \$2

# remove temporary, intermediate files
rm \$1.tmp\*

exit;

-UU-:---F1 extract\_body\_mass.bash All L36 Git:master (Shell

Add the bash interpreter path as the first line

Add comments as documentation

Make input and output as arguments (Do not hard-code filenames within a script)

# save; make it executable
chmod +x extract\_body\_mass.bash

# Run with arguments: ./extract\_body\_mass.bash ../data/Pacifici2013\_data.csv BodyM.tsv

## Build a (Complex) Unix Command

# The following command identifies modified CpG bases from sequencing reads (FAST4 format) obtained using Nanopore technology

- ./ont-guppy/bin/guppy\_basecaller # program (with path) -i Haplochromis\_genome/fast5 # input folder -s mod\_out # output folder -c ont-guppy/data/dna\_r9.4.1\_450bps\_modbases\_5mc\_hac.cfg # configuration file specifying CpG model # use GPUs (instead of CPUs) -x 'cuda:all' # output in BAM format --bam\_out --compress # compress the output BAM files --align\_ref Haplochromis\_genome/GCF\_018398535.1\_NCSU\_Asbu1\_genomic.fna # reference genome (with path) # run in the background & NEVER type out a full path or filename. Tab for auto completion ٠
  - NEVER retype a command. Arrow keys to retrieve command history